Before you begin, make sure the room you're trying to book is available.

After you've signed in, you will be placed in the Section Workspace for the Admin Room Calendars.

| Section Workspace                                                        |                                                                                                    |
|--------------------------------------------------------------------------|----------------------------------------------------------------------------------------------------|
| Summary Tools Editors & Viewers                                          | Statistics How do I?                                                                                                    |
| Current Pages                                                            |                                                                                                    |
| New Page Organize Pages Recycle Bin                                      | Q. Find Page                                                                                                    |
|                                                                          |                                                                                                    |
| Document Viewer App Display Issue                                        |                                                                                                    |
| Document to display: You iss   3W00000014/C2ViewerApp.pdf Browse         | u may be experiencing intermittent display<br>ues with the Document Viewer App. Visit<br>t <u>Help Topics</u> to learn more. |
|                                                                          |                                                                                                    |
|                                                                          |                                                                                                    |
| STATUS PAGE                                                              |                                                                                                    |
|                                                                          |                                                                                                    |
| INACTIVE Home Page Content                                               | Actions T                                                                                                    |
| INACTIVE Home Page Content   INACTIVE Admin/ISC Conference Room Calendar | Actions T                                                                                                    |

To book a room, click the Admin/ISC Conference Room Calendar page.

Then click on the Admin/ISC Conference Room Calendar application.

| Admin/ISC Conference Room Calendar Page<br>Last edited by Dave Irby about 9 minutes ago. |  |
|------------------------------------------------------------------------------------------|--|
| Booking a Room<br>Content                                                                |  |
| Admin/ISC Conference Room Calendar<br><sup>Calendar</sup>                                |  |

Then select . Please be sure to enter the required information in the Description field and select the appropriate category when booking an event. The required information is located on the home page of the calendar, <u>https://mo01931486.schoolwires.net/Page/122</u>.